其它功能 **高镜博** 2006-07-05 发表

## IX1000中如何扩展逻辑资源

关键字:

## 扩展;逻辑资源; SAN资源; NAS资源

内容摘要:

## 分步骤说明如何扩展逻辑资源中的SAN资源及NAS资源

安装步骤

- SAN资源
- 1、打开NEOSTOR软件,并登陆到资源服务器(在物理设备已创建的前提下)
- 2、展开逻辑资源中的SAN资源
- 3、在要扩展的SAN资源上单击右键 ->扩展
- 4、弹出欢迎界面,单击<下一步>。
- 5、选择"自定义"或"快速",单击<下一步>。(这里选择自定义)
- 6、选择可用的物理设备,单击<下一步>。
- 7、选择"速个段"或"部分段",单击<下一步>。(这里选择整个段)
- 8、"添加更多"或,单击<下一步>。
- 9、<完成>

## NAS资源

- 1、打开NEOSTOR软件,并登陆到资源服务器(在物理设备已创建的前提下)
- 2、展开逻辑资源中的NAS资源
- 3、在要**扩展的NAS资源**上单击右键 >**扩展**
- 4、弹出警告对话框,单击<确定>(确保该资源未连接任何客户端,否则可能会有数据丢失,或未知 错误)
- 5、弹出欢迎界面,单击<下一步>。
- 6、选择"自定义"或"快速",单击<下一步>。(这里选择自定义)
- 7、选择可用的物理设备,单击<下一步>。
- 8、选择"速个段"或"部分段",单击<下一步>。(这里选择整个段)
- 9、"添加更多"或,单击<下一步>。
- 10. <完成>